# Log into Cyberbanking.

## Select Accounts & Payments > Manage Statement/Advice.

| ● BEA東亞銀行 SINGA CYBER   | PORE PERSONAL<br>BANKING |                 | <mark>%</mark> | ⊖ xxxxxxxx [→ |
|-------------------------|--------------------------|-----------------|----------------|---------------|
| 🗟 Accounts & Payments 🗂 | ■ Banking Services       | 🚯 Loans 🕅       | My Details     |               |
| ACCOUNT                 | FUND TRANSFER            | FIXED DEPOSIT   | OTHERS         |               |
| Account Summary         | New Transfer             | Deposit Summary | Rate Inquiry   |               |
| Account Activity        | Scheduled Instruction    | Placement       |                |               |
| Manage Statement/Advice | Registered Payee         |                 |                |               |
| Statement Request       | Pending Transfer         |                 |                |               |
| E-Statement             | Cashier's Order          |                 |                |               |
| E-Advice - Remittance   | Demand Draft             |                 |                |               |
|                         |                          |                 |                |               |

# (a) Click Edit.

#### Statement/Advice Details

| Account/Advice                | E-Statement | Paper Statement |
|-------------------------------|-------------|-----------------|
| Current Account<br>xxxxxxxx   | ~           | ~               |
| Savings Account<br>xxxxxxxx   | ~           | ~               |
| Statement Savings<br>xxxxxxxx | ~           | ~               |
| Loan Statements               | ~           |                 |
| E-Advice - Remittance         | ~           |                 |

(a)

# (a) Tick the checkbox if you prefer receiving physical paper statement.

| ● BEA東亞銀行 SINGAPORE PERSONAL CYBERBANKING     |            | B xxxxxxxx [→ |
|-----------------------------------------------|------------|---------------|
| Accounts & Payments <u>m</u> Banking Services | (\$) Loans | 🗟 My Details  |
| Manage Statement/Advice                       |            |               |
| 1 Edit                                        | 2 Confirm  | 3 Complete    |
| Statement/Advice Details                      |            |               |

| Account/Advice                | E-Statement | Paper Statement |
|-------------------------------|-------------|-----------------|
| Current Account               |             | (a) 🗹           |
| Savings Account               |             |                 |
| Statement Savings<br>xxxxxxxx |             |                 |
| Loan Statements               |             |                 |
| E-Advice - Remittance         |             |                 |

## (a) Click **Submit**.

4

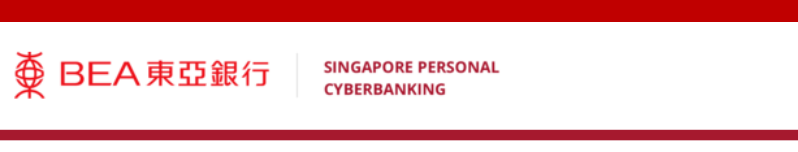

| BEA東亞銀行               | SINGAPORE PERSONAL<br>CYBERBANKING |            |              | <b>∞</b> | ⊖ xxxxxxxx [ |
|-----------------------|------------------------------------|------------|--------------|----------|--------------|
| 🗟 Accounts & Payments | 🟦 Banking Services                 | (\$) Loans | 🖄 My Details |          |              |
|                       | -                                  |            |              |          |              |

### Manage Statement/Advice

| 1 Edit | 2 Confirm | 3 Complete |
|--------|-----------|------------|
|        |           |            |

#### Statement/Advice Details

| Account/Advice               | E-Statement | Paper Statement |
|------------------------------|-------------|-----------------|
| Current Account<br>xxxxxxxx  |             |                 |
| Savings Account              |             |                 |
| Statement Savings<br>xxxxxxx |             |                 |
| Loan Statements              |             |                 |
| E-Advice - Remittance        |             |                 |

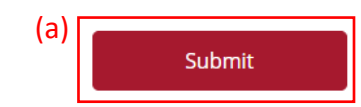

# (a) Input **Transaction Reference Number** into **BEASG Mobile Application** to obtain **Security Code**.

| ● BEA東亞銀行 SINGAPORE CYBERBAN          | PERSONAL<br>(ING                         | ⊾ <mark>®</mark> | e xxxxxxxx | [→ |
|---------------------------------------|------------------------------------------|------------------|------------|----|
| 🖽 Accounts & Payments 🚊 B             | anking Services 🕒 Loans                  | j≣ My            | / Details  |    |
| 🧭 Edit                                | 2 Confirm                                | ı                | 3 Complete |    |
| Verification                          |                                          |                  |            |    |
| Please enter the 6 digit security cod | e generated from your registered device. |                  |            |    |
| (a)<br>Transaction Reference No.      | XXXXXXXX                                 |                  |            |    |
| i-Token ①                             |                                          |                  |            |    |
|                                       | i-Token expires in 107 seconds           |                  |            |    |

#### Statement/E-Advice Details

| Account/Advice              | E-Statement | Paper Statement |
|-----------------------------|-------------|-----------------|
| All-In-One<br>xxxxxxx       | ~           | ~               |
| Current Account<br>xxxxxxxx | ~           | ~               |

## Follow the steps below to generate the **Security Code**.

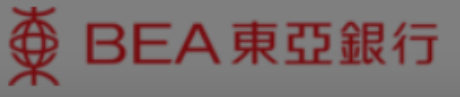

SINGAPORE PERSONAL CYBERBANKING

6

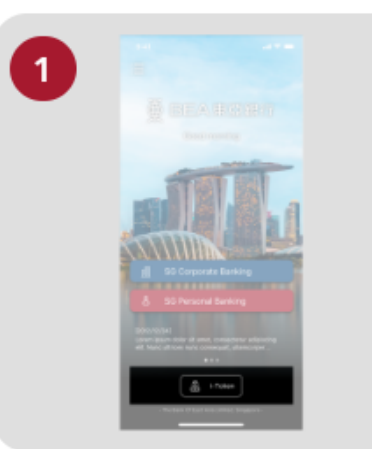

Open the App on your iTokenactivated device and press "i-Token".

| 2 241 |                                 |   |
|-------|---------------------------------|---|
| < .   |                                 |   |
|       | CH*** T*** M***<br>1234****5678 |   |
| 8     | ) Log in Cyberbanking           | > |
|       | Verify transaction              | > |
| 20    | Re-authenticate                 | > |
| 0     | Settings                        |   |
|       |                                 |   |

Select "Verify transaction".

3

х

Enter the Transaction Reference No. displayed on the Cyberbanking webpage.Enter your i-Token PIN or use Biometric ID (if enabled) to generate the security code.

### Transaction Reference No. XXXXXXXX

# (a) Enter the Security Code.Click Confirm at the bottom of the page.

| ● BEA東亞銀行 SINGAPORE PERSONAL CYBERBANKING                |                        | 😒 😝 xxxxxxx  | [→ |
|----------------------------------------------------------|------------------------|--------------|----|
| Recounts & Payments 🚊 Banking Services                   | (5) Loans              | 🙉 My Details |    |
| Contemporation Edit                                      | 2 Confirm              | 3 Complete   |    |
| Verification                                             |                        |              |    |
| Please enter the 6 digit security code generated from yo | our registered device. |              |    |
| Transaction Reference No. xxxxxxxx                       |                        |              |    |
| i-Token <sup>(a)</sup>                                   |                        |              |    |
| i-Token expires in                                       | 107 seconds            |              |    |

#### Statement/E-Advice Details

| Account/Advice         | E-Statement | Paper Statement |
|------------------------|-------------|-----------------|
| All-In-One<br>xxxxxxxx | ~           | ~               |
| Current Account        | ~           | ~               |